## Owa.ttk.ee MEILIALLKIRJA LISAMINE

## Kasutatav veebilehitseja on Firefox

1. Logi sisse owa.ttk.ee-sse, vali "Sätted" ja seejärel vali "Suvandid".

| Meil | Kalender | Inimesed | Ülesanded  | - (Ø                                    | ?      |
|------|----------|----------|------------|-----------------------------------------|--------|
|      |          |          |            | Värskenda                               | Sätted |
|      | ←        | VASTA 🕊  | 🗧 VASTA KĈ | Maara automaatvastused<br>Kuvamissätted | ••     |
|      |          |          |            | Rakenduste haldamine                    | ıks    |
|      |          |          |            | Muuda kujundust                         |        |
|      |          |          | _          | Parooli muutmine                        |        |
|      |          |          | $\subset$  | Suvandid                                | 1      |

2. Vali vasakult menüüst "sätted". Ülevalt "meil". Loo endale meiliallkiri. Tee märge kastikesse, et soovid lisada kõikidele väljaminevatele sõnumitele automaatselt enda allkirja. Salvesta.

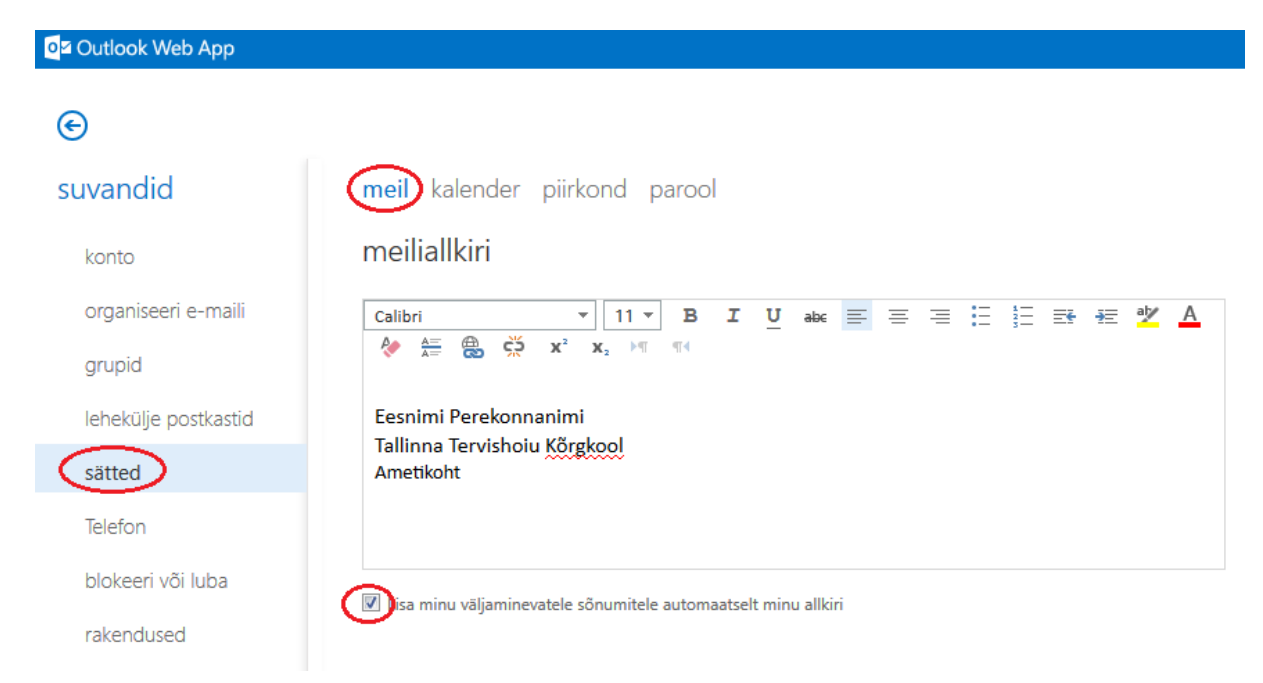